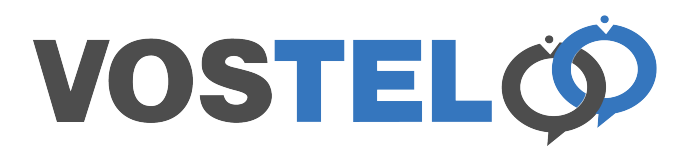

To import your VCF contact card. First download the card. In firefox and chrome this is usually the download folder.

| 0          | Test contact                                                      |  |  |  |  |  |
|------------|-------------------------------------------------------------------|--|--|--|--|--|
| $\bigcirc$ | From: Glenn Clark                                                 |  |  |  |  |  |
|            | To: glenn@thehosting.company                                      |  |  |  |  |  |
|            | Test Contact.vcf (214 B) Contacts   Download   Briefcase   Remove |  |  |  |  |  |

Now go to the Zimbra preferences

| C zimbra |                |          |          |              |           | /              |      |
|----------|----------------|----------|----------|--------------|-----------|----------------|------|
|          | Mail           | Contacts | Calendar | Tasks        | Briefcase | Preferences    |      |
|          | New Message    |          | Reply    | Reply to All | Forward   | Archive Delete | Spam |
|          | - Mail Foldors |          | 24       |              |           |                |      |

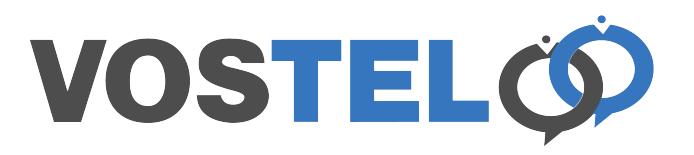

## The go to Import/Export

| M          | ail Contacts      | Calendar  | Tasks Briefc       | case Preferences                                              |
|------------|-------------------|-----------|--------------------|---------------------------------------------------------------|
| Sav        | Cancel            | Undo Chan | ges                |                                                               |
| r P        | references        | Sign      | in .               |                                                               |
| - <u>6</u> | General           | Sigir     |                    |                                                               |
|            | Accounts          |           | Password:          | Change Password                                               |
|            | Mail              |           | Default Client:    | Advanced (Ajax)                                               |
| <b>Y</b>   | Filters           |           |                    | Standard (HTML)                                               |
| _          | Signatures        |           |                    |                                                               |
| 6          | Out of Office     | Appe      | arance             |                                                               |
| <b>v</b>   | Trusted Addresses |           | aranoo             |                                                               |
| 8          | Contacts          |           | Theme:             | Harmony -                                                     |
|            | Calendar          |           | Font:              | : Standard 🗸                                                  |
| 4          | Sharing           |           | Display Font Size: | Normal V                                                      |
| <b></b>    | Notifications     |           | Delet Foot Ci      |                                                               |
|            | Mobile Device     | =         | Print Font Size:   | : 12pt -                                                      |
| 5          | Import / Export   | Ξ         |                    |                                                               |
| A          | Shortcuts         | Time      | Zone and Lang      | guage                                                         |
| Z          | Zimlets           |           | Time 7             | ONT - 00:00 Britain Iraland Bartural                          |
|            |                   |           | Time Zone:         | GMT +00:00 Britain, Ireland, Portugal V                       |
|            |                   |           | Language:          | English (United Kingdom) 👻                                    |
|            |                   | c         | Compose Direction: | : Left to Right 👻 🗌 Show direction buttons in compose toolbar |
|            | March 2015        | • ••      |                    |                                                               |

Click Choose file and browse to the Contact Card you have downloaded.

| Calendar | Tasks                            | Briefcase | Preferences |  |  |  |
|----------|----------------------------------|-----------|-------------|--|--|--|
| Undo Ch  | anges                            |           |             |  |  |  |
| Imp      | ort                              |           |             |  |  |  |
|          | File: Choose File No file chosen |           |             |  |  |  |
|          | Destination: All folders         |           |             |  |  |  |
|          |                                  |           |             |  |  |  |
|          |                                  |           |             |  |  |  |

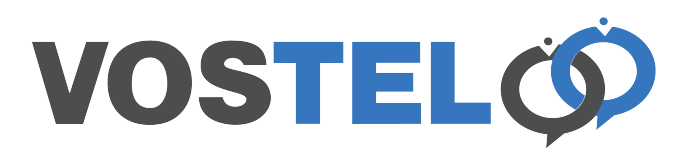

## Now click the import button

| Undo Changes                                             |        |
|----------------------------------------------------------|--------|
| File: Choose File Test Contact.vcf Destination: Contacts | Import |

You should get the following when completed.

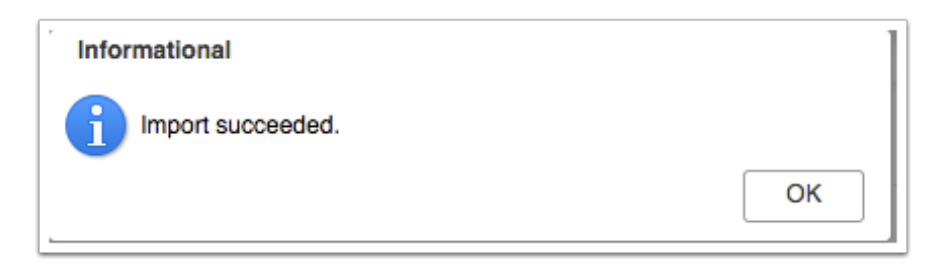

If you click on your contacts, you should see your imported VCF card.

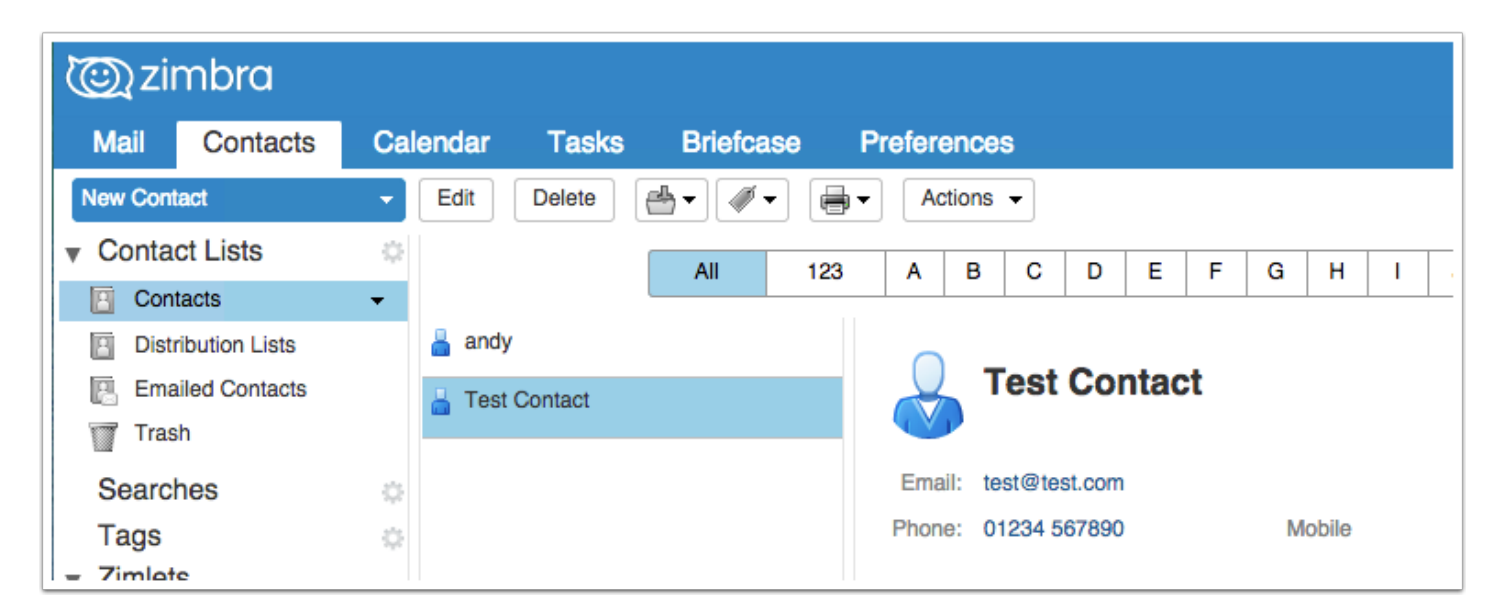